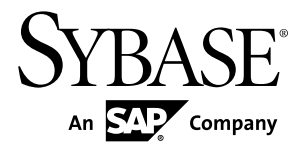

# Distribution Partner Portal Sybase Money Mobiliser 5.1 SP03

#### DOCUMENT ID: DC01868-01-0513-01

LAST REVISED: July 2013

Copyright © 2013 by Sybase, Inc. All rights reserved.

This publication pertains to Sybase software and to any subsequent release until otherwise indicated in new editions or technical notes. Information in this document is subject to change without notice. The software described herein is furnished under a license agreement, and it may be used or copied only in accordance with the terms of that agreement.

Upgrades are provided only at regularly scheduled software release dates. No part of this publication may be reproduced, transmitted, or translated in any form or by any means, electronic, mechanical, manual, optical, or otherwise, without the prior written permission of Sybase, Inc.

Sybase trademarks can be viewed at the Sybase trademarks page at *http://www.sybase.com/detail?id=1011207*. Sybase and the marks listed are trademarks of Sybase, Inc. <sup>®</sup> indicates registration in the United States of America.

SAP and other SAP products and services mentioned herein as well as their respective logos are trademarks or registered trademarks of SAP AG in Germany and in several other countries all over the world.

Java and all Java-based marks are trademarks or registered trademarks of Oracle and/or its affiliates in the U.S. and other countries.

Unicode and the Unicode Logo are registered trademarks of Unicode, Inc.

All other company and product names mentioned may be trademarks of the respective companies with which they are associated.

Use, duplication, or disclosure by the government is subject to the restrictions set forth in subparagraph (c)(1)(ii) of DFARS 52.227-7013 for the DOD and as set forth in FAR 52.227-19(a)-(d) for civilian agencies.

Sybase, Inc., One Sybase Drive, Dublin, CA 94568.

# Contents

| Distribution Partner Portal      | 1  |
|----------------------------------|----|
| Self Care                        | 3  |
| Customer Services                | 5  |
| Search Customer                  | 5  |
| Cash In                          | 5  |
| Cash Out                         | 6  |
| Pickup                           | 6  |
| View Transactions                | 7  |
| KYC Upgrade                      | 8  |
| Customer Registration            | 9  |
| Airtime Topup                    | 9  |
| Bulk Processing                  | 11 |
| Transaction XML File Preparation | 11 |
| Manage Agents                    | 13 |
| Agents                           | 13 |
| Creating Agents                  | 13 |
| Creating Subagents               | 14 |
| Adding a Balance Alert           | 15 |
| Activate Agent                   | 15 |
| Commission Management            | 15 |
| Reports                          |    |
| Index                            |    |
|                                  |    |

#### Contents

## **Distribution Partner Portal**

The Distribution Partner Portal is used by any entity that is engaged in selling to a consumer on behalf of a system provider. Money Mobiliser refers to distribution partners as agents. In the portal, you can manage existing customers, register new customers, perform airtime top up for a customer, and validate pending customer registrations. You can also settle commissions and run a number of reports. Depending on your assigned roles and privileges, you can create agent hierarchies.

**Note:** The portal feature descriptions and illustrations pertain to the out-of-the-box version of Money Mobiliser.

**Distribution Partner Portal** 

# Self Care

The Self Care option includes self-service functions you can use to view your assigned agent user name, or attachments to your user profile. Additionally, you can view a history of transactions that you have made or have made on behalf of another agent, such as cash out and airtime top-up transactions. You cannot edit your agent user name, which is assigned to you by an administrator. You can, however, change your password.

| MOBILE SERVICES                                                    |                                                                                                    |                                                    |
|--------------------------------------------------------------------|----------------------------------------------------------------------------------------------------|----------------------------------------------------|
| ELFCARE CUSTOMER SERVICES<br>Home<br>Agent Data<br>Change Password | BULK PROCESSING MANAGE AGENTS REPORTS Welcome To Your Partner Portal! This portal provides you functions for managing your account |                                                    |
| Attachment<br>Transaction History                                  | Customer services and management, register new customers, ca airtime topups and KYC upgrades                                       | sh-in, cash-out, > /portal/partner/customer/search |
|                                                                    | Access to bulk processing functions for access to volume entry of                                                                  | ransactions > /portal/partner/bulk/upload          |
|                                                                    | Manage your dealers and agents list and information, security and                                                                  | preferences > /portal/partner/agent                |
|                                                                    | Generate online or batch reports for various activities across the s                                                               | ystem > /portal/partner/reports                    |
|                                                                    |                                                                                                    |                                                    |
|                                                                    |                                                                                                    |                                                    |
|                                                                    |                                                                                                    |                                                    |
| © 2013 SAP AG or an SAP affiliate compa                            | any. All rights reserved. Contact Support About Mobiliser Session Timeout: 14:54 Minutes                                           | SYBASE 1                                           |

Self Care

# **Customer Services**

Use the Customer Services option to search for customers who want to transfer or withdraw money through a distribution partner, to view a customer's transaction history, and to upgrade know your customer (KYC) information. Additionally, you can register new customers and add airtime minutes. You cannot edit the customers' personal data unless you are validating their information through the KYC Update feature.

## **Search Customer**

Use the Search Customer option to search for customers who want to transfer money to their stored value account (SVA) or withdraw cash from their SVA through a distribution partner. Additionally, customers can retrieve a payment through the distribution partner. You can also view customer transactions and verify the customer's information for validation.

## Cash In

The Cash In option lets consumers transfer money to their SVA through a distribution partner. Additionally, you can earn commissions by performing cash-in transactions.

| SYBASE <b>365</b><br>Mobile Services   | Partner Portal                                                                     | Logged-in as: Test Money Headquarter (203)   ტ Logout   Languages 🖬 |
|----------------------------------------|------------------------------------------------------------------------------------|---------------------------------------------------------------------|
| SELFCARE CUSTOMER SERVICES             | BULK PROCESSING MANAGE AGENTS REPORTS                                              |                                                                     |
| Customer                               | 🔍 Search Customer » Cash In                                                        |                                                                     |
| Name: Han Solo<br>ID: 500012753        | $(i)\ \mbox{Please enter the amount of the Cash In transaction}$                   |                                                                     |
| Customer Details                       | Amount *                                                                           |                                                                     |
| Cash In                                | Order ID                                                                           |                                                                     |
| Cash Out                               | Next                                                                               |                                                                     |
| Pickup                                 |                                                                                    |                                                                     |
| View Transactions                      |                                                                                    |                                                                     |
|                                        |                                                                                    |                                                                     |
| © 2013 SAP AG or an SAP affiliate comp | any All rights reserved. Contact Support About Mobiliser Session Timeou: 14:56 Min | sybase + + +                                                        |

## Cash Out

The Cash Out option lets consumers withdraw cash from their SVA through a distribution partner.

| SYBASE <b>365</b><br>Mobile Services  | Partner Portal                                                                         | Logged-in as: Test Money Headquarter (203)   🕑 Logout   Languages 🖬 |
|---------------------------------------|----------------------------------------------------------------------------------------|---------------------------------------------------------------------|
| SELFCARE CUSTOMER SERVICES            | BULK PROCESSING MANAGE AGENTS REPORTS                                                  |                                                                     |
| Customer                              | 🔍 Search Customer » Cash Out                                                           |                                                                     |
| Name: Han Solo<br>ID: 500012753       | i Please enter the amount of the Cash Out transaction                                  |                                                                     |
| Customer Details                      | Amount *                                                                               |                                                                     |
| Cash In                               | Order ID                                                                               |                                                                     |
| Cash Out                              | Next                                                                                   |                                                                     |
| Pickup                                | Next                                                                                   |                                                                     |
| View Transactions                     |                                                                                        |                                                                     |
| KYC Upgrade                           |                                                                                        |                                                                     |
| © 2013 SAP AG or an SAP affiliate com | pany. All rights reserved. Contact Support About Mobiliser Session Timeout: 13:39 Minu | tes SYBASE   M ST Company                                           |

## Pickup

The Pickup option can be used by unregistered customers who are receiving money from a Money Mobiliser consumer. The customer is sent a pickup code via a short message service (SMS). The customer can then visit an agent location, and receive the money by providing the pickup code and mobile phone number. At the time of pickup, the customer is given the option to register as a Money Mobiliser consumer.

Note: If the money is not picked up by the expiration date, it is returned to the sender.

| SYBASE 365<br>MOBILE SERVICES          | Partner Portal                                                                         | Logged-in as: Test Money Headquarter (203)   선 Logout   Languages 🖬 |
|----------------------------------------|----------------------------------------------------------------------------------------|---------------------------------------------------------------------|
| SELFCARE CUSTOMER SERVICES             | BULK PROCESSING MANAGE AGENTS REPORTS                                                  |                                                                     |
| Customer                               | 🔍 Search Customer » Pickup                                                             |                                                                     |
| Name: Han Solo<br>ID: 500012753        | $(i) \ \ \ \ \ \ \ \ \ \ \ \ \ \ \ \ \ \ \$                                            |                                                                     |
| Customer Details                       | Pickup Code *                                                                          |                                                                     |
| Cash In                                | Next                                                                                   |                                                                     |
| Cash Out                               |                                                                                        |                                                                     |
| Pickup                                 |                                                                                        |                                                                     |
| View Transactions                      |                                                                                        |                                                                     |
| (reopynae                              |                                                                                        |                                                                     |
| © 2013 SAP AG or an SAP affiliate comp | any, All rights reserved. Contact Support About Mobiliser Session Timeout: 14:53 Minut | DS SYBASE + M SAF Company                                           |

#### **View Transactions**

Use the View Transactions option to see customer transaction details, such as airtime top-up amounts, bill payments, and SVA transactions. You can search by month, or specify a date range.

## **KYC Upgrade**

As part of the consumer registration process, additional validation of KYC information might be required before a consumer can participate in remittance transactions, or be activated in the system. A back-office agent with sufficient privileges can verify the consumer's details.

| LFCARE CUSTOMER SERVICES      | BULK PROCESSING MANAGE A      | Gents Reports                     |                                       |                                      |  |
|-------------------------------|-------------------------------|-----------------------------------|---------------------------------------|--------------------------------------|--|
| ustomer                       | 🔍 Search Customer             | r » KYC Upgrade                   |                                       |                                      |  |
| ame: Jane Doe<br>): 500040501 | Lastomer Personal             | l Data                            |                                       |                                      |  |
| Puetemar Dataila              | Mobile Phone Number           | +13036216898                      |                                       |                                      |  |
| Cash In                       | First Name                    | Jane                              |                                       |                                      |  |
| ash Out                       | Last Name                     | Doe                               |                                       |                                      |  |
| lickup                        | Street                        |                                   |                                       |                                      |  |
| iew Transactions              | Street 2                      |                                   |                                       |                                      |  |
| YC Upgrade                    | Postal Code                   |                                   |                                       |                                      |  |
|                               | City                          |                                   |                                       |                                      |  |
|                               | State                         |                                   |                                       |                                      |  |
|                               | Country                       | United States                     |                                       |                                      |  |
|                               | Identity Type                 | Please Select                     | -                                     |                                      |  |
|                               | Value                         |                                   |                                       |                                      |  |
|                               | Issuer                        |                                   |                                       |                                      |  |
|                               | Expiration Date               |                                   | <b>n</b>                              |                                      |  |
|                               | KYC Level                     | unknown                           | -                                     |                                      |  |
|                               | Verified                      |                                   |                                       |                                      |  |
|                               | Attachments Attachment File * | Update Can<br>Choose File No file | chosen                                |                                      |  |
|                               | Showing 0 - 0 (0 Total)       |                                   |                                       |                                      |  |
|                               |                               | Select the attachm                | No attachments<br>eent file and click | s found<br>«Add Allachment to upload |  |

## **Customer Registration**

Customers can go to an agent location and provide a valid ID, to register as a user of the consumer portal. A copy of the customer's ID is uploaded and attached to the customer details in the system.

| MOBILE SERVICES       | I                                 |                     |                              |                                            |                                        |   |
|-----------------------|-----------------------------------|---------------------|------------------------------|--------------------------------------------|----------------------------------------|---|
| ARE CUSTOMER SERVICES | BULK PROCESSING MANAGE AGE        | NTS REPORTS         |                              |                                            |                                        |   |
|                       | 🔍 Customer Registra               | tion                |                              |                                            |                                        |   |
|                       | <b>L</b><br>■ General Information |                     |                              |                                            |                                        |   |
|                       | First Name *                      |                     |                              | Last Name *                                |                                        |   |
|                       | Gender *                          | - Please Select -   |                              | Time Zone                                  | - Please Select -                      | - |
|                       | Date of Birth *                   |                     | ŕ                            |                                            |                                        |   |
|                       | Address Information               |                     |                              |                                            |                                        |   |
|                       | Street Address                    |                     |                              | Street Address2                            |                                        |   |
|                       | House No                          |                     |                              | City                                       |                                        |   |
|                       | State                             |                     |                              | Postal Code                                |                                        |   |
|                       | Country *                         | - Please Select -   |                              |                                            |                                        |   |
|                       | Contact Information               |                     |                              |                                            |                                        |   |
|                       | Mobile phone number *             |                     |                              | Info Mode *                                | None                                   | • |
|                       | Email *                           |                     |                              |                                            | ······································ |   |
|                       | Lidentity Information             |                     |                              |                                            |                                        |   |
|                       | ID Type *                         | Please Select       | •                            | ID Number *                                |                                        |   |
|                       | llsername *                       |                     |                              |                                            |                                        |   |
|                       |                                   |                     |                              |                                            |                                        |   |
|                       | 🥙 Attachments                     | Register Can        | icel                         |                                            |                                        |   |
|                       | Attachment File *                 | Choose File No file | chosen                       |                                            |                                        |   |
|                       |                                   | Add Attachment      |                              |                                            |                                        |   |
|                       | Showing 0 - 0 (0 Total)           |                     | •                            |                                            |                                        |   |
|                       |                                   | Select the attachm  | No attachm<br>ent file and ( | eents found<br>click Add Attachment to upl | pad                                    |   |
|                       |                                   |                     |                              |                                            |                                        |   |

## **Airtime Topup**

Consumers can go to an agent location to add an airtime top-up transaction for either themselves or for another Money Mobiliser consumer. A back-office agent with sufficient

privileges can add air-time for a customer. The air-time is directly credited on the customer's mobile device.

| SYBASE <b>365</b><br>Mobile Services   | Partner Port                            | al                                              | Logged-in as: Test Money Headquarter (203)   산 Logout   Languages 🛢 |
|----------------------------------------|-----------------------------------------|-------------------------------------------------|---------------------------------------------------------------------|
| SELFCARE CUSTOMER SERVICES             | BULK PROCESSING MANAGE AGE              | INTS REPORTS                                    |                                                                     |
|                                        | Airtime Topup                           |                                                 |                                                                     |
|                                        | i Please enter the amou                 | nt you would like to topup                      |                                                                     |
|                                        | Operator *                              | Please Select                                   |                                                                     |
|                                        | Amount *                                | EUR                                             |                                                                     |
|                                        | Recipient Mobile Phone<br>Number *      |                                                 |                                                                     |
|                                        |                                         | Continue Back                                   |                                                                     |
|                                        |                                         |                                                 |                                                                     |
|                                        |                                         |                                                 |                                                                     |
|                                        |                                         |                                                 |                                                                     |
|                                        |                                         |                                                 |                                                                     |
|                                        |                                         |                                                 |                                                                     |
|                                        |                                         |                                                 |                                                                     |
|                                        |                                         |                                                 |                                                                     |
|                                        |                                         |                                                 |                                                                     |
|                                        |                                         |                                                 |                                                                     |
| © 2013 SAP AG or an SAP affiliate comp | oany. All rights reserved. Contact Supp | ort About Mobiliser Session Timeout: 14:50 Minu | tes SYBASE + ALSO COMPANY                                           |

# **Bulk Processing**

Use the Bulk Processing option to upload transaction data, such as authorizing or canceling transactions, in CSV or XML format. Depending on your assigned privileges, the file is either uploaded for confirmation or processed immediately. Additionally, your assigned privileges determine the bulk-file formats you are allowed to upload:

- **Transaction authorization** contains the equivalent data that is supported by the authorize transaction web service. The payer of the transaction can be only the customer (or the agent's parent) who is uploading the file.
- **Transaction cancellation** cancels transactions that have been initiated by the uploading customer (or agent's parent).

The Confirm File option allows you to search for pending bulk processes to approve or reject. You can approve or reject a pending file by clicking the file name to view the details of the file. Use the History option to search for files that have been approved or rejected. All fields are optional, and if any are left blank, you see the full list of pending files. You can also download the file for further inspection.

## **Transaction XML File Preparation**

Uploading bulk transaction files allows you to authorize or cancel transactions.

All the records in a XML file must be for the same object. Note the following when processing XML files:

- All required fields when you create a record.
- Files must be in UTF-8 format.

The bulk customer registration and deactivation files contain assembled service requests; one complete request per line. The following example authorizes transactions:

```
<tran:Authorisation
        xmlns:tran="http://mobiliser.sybase365.com/money/contract/
v5 0/transaction"
        origin="SOAPUI" traceNo="1234" repeat="false"
autoCapture="false" orderChannel="0"
        test="false" usecase="193"><Payer><identifier
        type="1">500005460</identifier><paymentInstrumentType>0</</pre>
paymentInstrumentType></Payer><Payee><identifier
       type="1">500005461</identifier><paymentInstrumentType>0</</pre>
paymentInstrumentType></Payee><Amount
        currency="EUR" vat="0">100</Amount></tran:Authorisation>
<tran:Authorisation
     xmlns:tran="http://mobiliser.sybase365.com/money/contract/
v5 0/transaction"
      origin="SOAPUI" traceNo="5678" repeat="false"
autoCapture="true" orderChannel="0"
```

```
test="false" usecase="193"><Payer><identifier
type="1">500005461</identifier><paymentInstrumentType>0</
paymentInstrumentType></Payer><Payee><identifier
type="1">500005460</identifier><paymentInstrumentType>0</
paymentInstrumentType></Payee><Amount
currency="EUR" vat="0">200</Amount></tran.Authorisation>
```

#### The following example cancels transactions :

# **Manage Agents**

Use the Manage Agents option to create new agents and subagents, edit existing agents, and activate or delete pending agents. You can also view the agent-sub agent relationship in a hierarchy. Your privileges determine which features of the portal are available.

## Agents

Agents act on behalf of merchants or dealers who are creating consumer transactions, for example, cash-in or cash-out transactions. Agents have capital stored in their SVA that is used for consumer transactions. For example, the agent's SVA is credited the same amount when a consumer withdraws money (a cash-out transaction).

You can build an agent hierarchy by setting up distribution partner agents or outlet agents, or creating subagents with assigned agent roles. Subagents belong to an agent and can act on the agent's behalf. Subagents do not have their own payment instrument, and must use the payment instrument of the agent. Agents can also own or acquire other distribution partners to further build their agent hierarchy.

Agents can have individual roles and privileges. Depending on the different agent types and their assigned roles and privileges, only parts of the portal may be visible. For example, a merchant agent who has the standard merchant role and no privileges assigned sees only certain features under Customer Services, yet all features under Bulk Processing.

You can edit an agent's personal data, credit and debit limits, password, and status. However, you cannot change the agent's role or user name. Active agents cannot be removed from the system. However, customer service representatives can deactivate an agent, which removes them from search results.

## **Creating Agents**

You can create agents to act on behalf of merchants or dealers who are creating consumer transactions.

- 1. Click Manage Agents and select Create Agent.
- 2. Enter the required personal information.
- 3. Choose the Role ID:
  - Merchant can create other agents and dealers. This type of role is created with an SVA, and offers services such as registration, cash-in and cash-out transactions, and airtime top-up.

- Merchant Agent can act only on behalf of the merchant. This type of role does not have an SVA, cannot create subagents, and are neither payers nor payees for a transaction.
- Merchant Dealer can create only merchant agents and subagents. This type of role does not have an SVA, but can use the SVA of the merchant. Daily and monthly limits can be applied to a merchant dealer role and commissions can be calculated for them.
- 4. (Merchants only) Set a balance configuration:
  - a) Click Add a Balance Alert.
  - b) Enter the required information for the balance alert.
  - c) Click Save.
- 5. Enter the login data.
- 6. Click Create.
- **7.** Add the roles to grant to the agent.
- **8.** Add the privileges to grant to the agent.
- 9. In the left pane, click Commission Management.
- 10. Enter the required information.
- 11. Click Save.

#### **Creating Subagents**

You can create a subagent to act on the agent's behalf and use the payment instrument of the agent.

#### Prerequisites

At least one agent created.

#### Task

- 1. Click Manage Agents and select Find Agent.
- 2. Enter the search criteria and click **Search**.
- 3. Select an agent that has the Merchant role.
- 4. In the left pane, click Create Sub Agent.
- **5.** Enter the required personal information.
- 6. Choose the Role ID:
  - Merchant can create other agents and dealers. This type of role is created with an SVA, and offers services such as registration, cash-in and cash-out transactions, and airtime top-up.
  - Merchant Agent can act only on behalf of the merchant. This type of role does not have an SVA, cannot create subagents, and are neither payers nor payees for a transaction.

- Merchant Dealer can create only merchant agents and subagents. This type of role does not have an SVA, but can use the SVA of the merchant. Daily and monthly limits can be applied to a merchant dealer role and commissions can be calculated for them.
- 7. (Merchant only) Set a balance configuration:
  - a) Click Add a Balance Alert.
  - b) Enter the required information for the balance alert.
  - c) Click Save.
- 8. Enter the login data.
- 9. Click Create.
- 10. Add the roles to grant to the subagent.
- 11. Add the privileges to grant to the subagent.
- 12. In the left pane, click Commission Management.
- **13.** Enter the required information.
- 14. Click Save.

#### Adding a Balance Alert

You can add balance alerts only for merchant agent types.

- 1. Click Manage Agents and select Find Agent.
- 2. Enter the search criteria and click **Search**.
- 3. Select an agent from the list.
- 4. Click Add a Balance Alert.
- 5. Enter the required information.
- 6. Click Save.

## **Activate Agent**

Use the Activate Agent option to activate a pending agent registration. If an agent is created with a blocked status, then he or she must first be activated. Additionally, if an agent is created by a merchant dealer, then the agent must be activated. You can also use Activate Agent to delete an agent from the system or edit its information. If no agent registrations are pending, you do not see any agents listed.

## **Commission Management**

The Commission Management option lets distribution partners pay commission to their acquired distribution partners. The commission is based on transactions that their respective outlets or agents generate. For example, you can earn commissions on cash-in transactions. All commissions are paid in fixed intervals or on demand. The commission is calculated per

transaction and is settled at daily or weekly intervals. You can also settle a commission immediately or on demand by clicking **Settle Now**. You can view the accrued commission amount and the last commission settlement.

**Note:** Commission Management is interconnected with the fee type configuration in the Administration Portal Therefore, the commission fee types must be configured in the Administration Portal before commissions are applied to transactions, and managed and settled in the Distribution Partner Portal.

| SYBASE <b>365</b><br>Mobile Services  | Partner Portal                                                                          | Logged-in as: Test Money Headquarter (203)   ტ Logout   Languages 🖬 |
|---------------------------------------|-----------------------------------------------------------------------------------------|---------------------------------------------------------------------|
| SELFCARE CUSTOMER SERVICES            | BULK PROCESSING MANAGE AGENTS REPORTS                                                   |                                                                     |
| Agent                                 | Commission Management                                                                   |                                                                     |
| Name: Sheldon Cooper<br>ID: 500011604 | (i) Please enter commission details                                                     |                                                                     |
| Edit Agent                            | SVA Balance                                                                             |                                                                     |
| Edit Privileges                       | Commission Share *                                                                      |                                                                     |
| Commission Management                 | Commission Share own<br>Transaction *                                                   |                                                                     |
|                                       | Settlement Instrument * - Please Select -                                               |                                                                     |
|                                       | Settlement Frequency Daily                                                              |                                                                     |
|                                       | Save Cancel                                                                             |                                                                     |
|                                       | Open Commission Amount                                                                  |                                                                     |
|                                       | Last Commission<br>Settlement                                                           |                                                                     |
|                                       | Cottle News                                                                             |                                                                     |
|                                       | Settle Now                                                                              |                                                                     |
|                                       |                                                                                         |                                                                     |
|                                       |                                                                                         |                                                                     |
|                                       |                                                                                         |                                                                     |
|                                       |                                                                                         |                                                                     |
|                                       |                                                                                         |                                                                     |
| 2013 SAP AG or an SAP affiliate com   | pany. All rights reserved. Contact Support About Mobiliser Session Timeout: 14:39 Minut | tes SYBASE"   As SUP Comp                                           |

| Field                               | Description                                                                                                    |
|-------------------------------------|----------------------------------------------------------------------------------------------------|
| Commission Share                    | Determines the amount of a commission an agent receives from children agents to pass onto his or her parent.                                              |
| Commission Share own<br>Transaction | Determines the amount of the agent commission to be passed onto the<br>parent agent. If an agent has no parent, the commission remains with the<br>agent. |
| Settlement Instrument               | Determines the payment instrument used for commission payout.                                                                                             |
| Settlement Frequency                | Determines how often automatic commission settlement payments are made.                                                                                   |

# Reports

The Reports option lets you generate reports in a variety of formats: PDF, CSV, Microsoft Excel, SAP<sup>®</sup> Crystal Reports, or RTF.

| Report Type                      | Description                                                                       |
|----------------------------------|-----------------------------------------------------------------------------------|
| Commission                       | Displays commission details within a date interval.                               |
| Daily Transaction                | Displays all transactions performed for a single day.                             |
| Error Overview                   | Displays failed transactions.                                                     |
| Fees and Commissions<br>Overview | Displays the fee and total commissions for a single day.                          |
| SP Balance Monitor<br>Overview   | Displays the end-of-day balance, aggregated on SVA type.                          |
| SVA Balance Detail               | Displays end-of-day balance of all SVA accounts in the system.                    |
| SVA Balance Report               | Displays the balance snapshot of the SVA for the current user.                    |
| Transaction                      | Displays a transaction summary for the currently logged-in agent.                 |
| Transaction Detail               | Displays details about all successful transactions from the previous day.         |
| Transaction Overview             | Displays all successful transactions of the previous day, aggregated by use case. |

By default, report data is generated for the previous day; however, you can use the day offset field to generate data from earlier than the previous day. For example, a day offset of 2 produces a report for the day before yesterday. For some reports, you must enter specify a date range to generate the data.

You can run online reports and view them immediately. The report data generated in online reports is for the current session only. After viewing the report, you can export it to PDF, CSV, RTF, Crystal Reports, or Microsoft Excel. You cannot edit or remove online reports.

You can configure batch reports to run based on a specified schedule and in a CSV, PDF, or RTF format. You can also configure multiple batch reports for the same report type. In addition to adding batch reports, you can edit and remove a batch report. If you don't want to remove the batch report completely, then you can disable it by selecting **NO** from the Active drop down list.

| SYBASE <b>365</b><br>Mobile Services           | Partner I                    | Portal                  |                     | Logge             | d-in as: Test Money Headquarte | er (203)       | Languages <b>-</b>    |
|------------------------------------------------|------------------------------|-------------------------|---------------------|-------------------|--------------------------------|----------------|-----------------------|
| SELFCARE CUSTOMER SERVICES                     | BULK PROCESSING MAI          | AGE AGENTS REPOR        | TS                  |                   |                                |                |                       |
| Error Overview<br>Fees and Commission Overview | Batch Repo                   | rts<br>Overview Add B   | atch Report Config  | uration           |                                |                |                       |
| SVA Balance Detail                             |                              |                         |                     |                   |                                |                |                       |
| SVA Balance Detail                             | Showing: 1 - 2 (2 Tota       | ai)                     |                     | < : ▶             |                                |                |                       |
| Transaction Detail                             | Schedule                     | Parameters              | Active              | Format            | Last Execution                 | Actions        |                       |
| Transaction Overview                           | 0 0/1 ***?                   | Date Offset=3           | Y                   | PDF               | 5/15/13 7:21:00 PM             | Edit<br>Remove |                       |
|                                                | 0 0/10 * * * ?               | Date Offset=1           | Y                   | CSV               |                                | Edit<br>Remove |                       |
|                                                |                              |                         |                     |                   |                                |                |                       |
| © 2013 SAP AG or an SAP affiliate compa        | any. All rights reserved. Co | ntact Support About Mob | liser Session Timeo | ut: 14:55 Minutes |                                | SYBASI         | ]   An <u>SAP</u> Com |

The report names used for batch reports consist of the report type, date, time, and a unique identifier. After a batch report runs, click **Download** in the Actions column to view it.

| SYBASE <b>365</b><br>Mobile Services   | Partner Portal                                                            | Logged-in as: Test Money Headquarter (203)   👌 Logout   Languages 🖬 |
|----------------------------------------|---------------------------------------------------------------------------|---------------------------------------------------------------------|
| SELFCARE CUSTOMER SERVICES             | BULK PROCESSING MANAGE AGENTS REPORTS                                     |                                                                     |
|                                        | Reports Available for Download                                            |                                                                     |
|                                        | Showing: 1 - 4 (4 Total)                                                  | Þ                                                                   |
|                                        | Report Name                                                               | Actions                                                             |
|                                        | Transaction Overview-150513-192200-13582.csv                              | Download                                                            |
|                                        | Transaction Overview-150513-192100-361fe.pdf                              | Download                                                            |
|                                        | Transaction Overview-150513-192300-19b0e.pdf                              | Download                                                            |
|                                        | Transaction Overview-150513-192200-5532d.pdf                              | Download                                                            |
|                                        |                                                                           |                                                                     |
|                                        |                                                                           |                                                                     |
|                                        |                                                                           |                                                                     |
|                                        |                                                                           |                                                                     |
|                                        |                                                                           |                                                                     |
|                                        |                                                                           |                                                                     |
|                                        |                                                                           |                                                                     |
|                                        |                                                                           |                                                                     |
|                                        |                                                                           |                                                                     |
|                                        |                                                                           |                                                                     |
|                                        | Marken and Dented Dented the Minister Dented Mill                         | Currenter Currenter                                                 |
| w 2013 SAP AG ut an SAP athliate compa | ny, Anngins reserved. Contact Support ADOUT MODISER Session Timeout 14 St | SYBASE"   An SAP Company                                            |

# Index

activate agent 15 add balance alert 15 agent hierarchy 13 agents adding a balance alert 15 agent hierarchy 13 creating agents 13 creating subagents 14 privileges 13 roles 13 subagents 13 airtime topup 9 attachments 3

## В

batch reports 17 bulk processing confirm file 11 history 11 pending processes 11 transaction authorization 11 transaction cancellation 11 upload file 11 XML file preparation 11

## С

cash in 5 cash out 6 change password 3 commission management 15 create agents merchant 13 merchant agent 13 merchant dealer 13 create subagents 14 customer registration 9 customer services 5 airtime topup 9 cash in 5 cash out 6 customer registration 9 KYC upgrade 8 pickup 6 search customer 5 view transactions 7

## D

download reports 17

## Κ

KYC upgrade 8

## Μ

manage agents 13 activate agent 15 adding a balance alert 15 agent hierarchy 13 agents 13 commission management 15 creating agents 13 creating subagents 14 privileges 13 roles 13 subagents 13 merchant 13 merchant agent 13

## 0

online reports 17

## Ρ

pickup 6 privileges 13

## R

reports batch 17 online 17

#### Index

roles 13

## S

```
search customer 5
cash in 5
cash out 6
KYC upgrade 8
pickup 6
view transactions 7
self care
attachments 3
change password 3
```

transaction history 3 subagents 13

## Т

transaction file preparation 11 transaction history 3

## ۷

view transactions 7